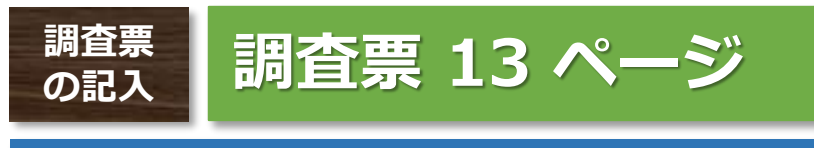

【10】農具の購入費等

調査票 P13

### 【10】農具の購入費等

・農具・農業被服等の購入費

| (計)     7550073       農     【農具の購入費】       ・     ・       ・     ・       ・     ・       ・     ・       ・     ・       ・     ・       ・     ・       ・     ・       ・     ・       ・     ・       ・     ・       ・     ・       ・     ・       ・     ・       ・     ・       ・     ・       ・     ・       ・     ・       ・     ・       ・     ・       ・     ・       ・     ・       ・     ・       ・     ・       ・     ・       ・     ・       ・     ・       ・     ・       ・     ・       ・     ・       ・     ・       ・     ・       ・     ・       ・     ・       ・     ・       ・     ・       ・     ・       ・     ・       ・     ・       ・     ・       ・     ・       ・     ・        ・     ・ | 名 称 等                                               | 金額(円)     食用米       1     負担割合       (%) | 内容例示                                                                                                    |
|----------------------------------------------------------------------------------------------------|-----------------------------------------------------|------------------------------------------|----------------------------------------------------------------------------------------------------|
| 農     【農具の購入費】       ・     ・       ・     ・       ・     ・       ・     ・       ・     ・       ・     ・       ・     ・       ・     ・       ・     ・       ・     ・       ・     ・       ・     ・       ・     ・       ・     ・       ・     ・       ・     ・       ・     ・       ・     ・       ・     ・       ・     ・       ・     ・       ・     ・       ・     ・       ・     ・       ・     ・       ・     ・       ・     ・       ・     ・       ・     ・       ・     ・       ・     ・       ・     ・       ・     ・       ・     ・       ・     ・       ・     ・       ・     ・       ・     ・       ・     ・       ・     ・       ・     ・       ・     ・       ・     ・       ・     ・          | (清†)                                                | <sup>7</sup> 5 5 0 0 7 3                 | 3                                                                                                    |
| 購      等の農作業用の衣類の購       1     1                                                                                                    | 農<br>具<br>・<br>農<br>業<br>被<br>服<br>等<br>の<br>購<br>」 |                                          | 【農具の購入費】         ・くわ類、かま類、シャベル類、ホース、じょうろ、防除ネット、防鳥ネット等の購入費         と、などの時入費         【農業被服の購入費】         ・作業着、軍手、ゴム長靴等の農作業用の衣類の購入費 |

## 農具・農業被服等の購入費、生産管理関係の費用

農具の購入費等に関しては、「NEC生産原価データ活用サービス」のメニュー「経費」⇒ 「年次経費管理」をクリックし、表示される画面で「期間、消費対象等」を設定し「検索⇒ ダウンロード」してください。

### ● 年次経費管理 データ

| 使用状況 | グループ | 番号                                      | 区分    | 科目名                                     | 種別     | 予実                                      | 年間賦課金額                                  |
|------|------|-----------------------------------------|-------|-----------------------------------------|--------|-----------------------------------------|-----------------------------------------|
|      |      |                                         |       |                                         |        |                                         |                                         |
| 使用中  | 稲作   |                                         | 直接費   | 農具の購入費(工具等)                             |        | 実績                                      | 4,000                                   |
| 使用中  | 稲作   |                                         | 直接費   | 農業被服の購入費(長靴)                            |        | 実績                                      | 1,500                                   |
| 使用中  | 稲作   |                                         | 直接費   | 生産管理費(事務用品)                             |        | 実績                                      | 1,000                                   |
| 使用中  | 稲作   |                                         | 直接費   | 生産管理費(研修費)                              |        | 実績                                      | 15,000                                  |
| 使用中  | 稲作   |                                         | 直接費   | 生産管理費(農業用携帯電話)                          |        | 実績                                      | 28,000                                  |
|      |      | ~~~~~~~~~~~~~~~~~~~~~~~~~~~~~~~~~~~~~~~ | ~~~~~ | ~~~~~~~~~~~~~~~~~~~~~~~~~~~~~~~~~~~~~~~ | $\sim$ | ~~~~~~~~~~~~~~~~~~~~~~~~~~~~~~~~~~~~~~~ | ~~~~~~~~~~~~~~~~~~~~~~~~~~~~~~~~~~~~~~~ |
|      |      |                                         |       |                                         | *      | *                                       |                                         |

### ・生産管理関係の費用

| 名称等                   | 金額 (円) | 食用米<br>負担割合<br>(%) | 内容例示                                                                                                 |
|-----------------------|--------|--------------------|----------------------------------------------------------------------------------------------------|
| (青+)                  |        | 0 9 0              |                                                                                                    |
| 生<br>産<br>管<br>理<br>関 |        |                    | <ul> <li>【購入費】</li> <li>・コピー用紙、プリンター</li> <li>トナー等の消耗品の購入</li> <li>費</li> <li>・農業経営に係る事務用</li> </ul> |
| 係<br>の<br>費           |        |                    | <ul> <li>机、消耗品(筆記用具、</li> <li>帳簿、ノート、電卓等)</li> <li>の購入費</li> </ul>                                   |
|                       |        |                    |                                                                                                    |

| 調査票<br>の記入 | 調査票 14 ペー | ージ            |                   |                    |          |                                  |                                |                                            |                              |                      |                        |                       |
|------------|-----------|---------------|-------------------|--------------------|----------|----------------------------------|--------------------------------|--------------------------------------------|------------------------------|----------------------|------------------------|-----------------------|
| [11]       | 土地の面積及び地代 |               |                   |                    |          | 数量0                              | 入力                             | (土地台帳配                                     | 面積・作付                        | 実面積)                 |                        |                       |
|            |           |               |                   | 調査票 P14            | ]        | 所有地<br><b>スタ」⇒</b><br>「検索⇒       | の「作付面<br><b>「圃場メン</b><br>ダウンロー | 面積」に関しては<br>> <b>テ」</b> をクリック<br>- ド」してくださ | 、「NEC生産原<br>し、表示される<br>い。    | 「価データ活用サ<br>」画面で「使用状 | ービス」のメニ<br>況、グループ」     | ニュー <b>「マ</b><br>を設定し |
| 1 所        | 有地        |               |                   |                    |          | ж ГNE                            | EC生産原価                         | 西データ活用サー                                   | ビス」では、「                      | 土地台帳面積」(             | は登録できませ                | ん。                    |
| (1)        | 作付地       |               |                   |                    |          | 一日展                              | 地台帳」等                          | 「で確認し、こ記                                   | 人願います。                       |                      |                        |                       |
| 番号         | 団地(ほ場)名   | 土地台帳面和<br>(a) | 積<br>作付実面積<br>(a) | 食用米<br>負担割合        | <u> </u> | ● 圃場<br>使用状況                     | マスタメン<br>グループ                  | テ データ<br>圃場エリア名                            | 圃場分割番号                       | 圃場表示名                | 栽培地区分                  | 実面積                   |
| 1          | *窓(2日本)   | he a          | he a              | <u>50</u>          |          | 使用中                              | 稲作                             | 00農場                                       |                              | 水稲(A団地)              | 移植                     | 50.5 a                |
|            |           | 55.           | 5 50.8            | 90                 |          | 使用中                              | 稻作<br>                         | ××農場                                       |                              | 水稲(B団地)              | 移植                     | 100.0 a               |
| (2)        | 建物敷地等     |               |                   |                    |          | <b>食用メ</b><br>「 NE<br>ん。<br>農業経営 | 长 <b>負担書</b><br>C生産原価<br>統計調査: | <b>り合(%)</b><br>データ活用サーし<br>米生産費統計調査       | ビス」では、「 <u>f</u><br>査票「調査票の話 | 食用米の負担割合<br>己入の仕方」を参 | រ (%) 」は設り<br>照し記入して < | 主できませ<br>ください。        |
| 番<br>号     | 使用地名      | 総 面 積<br>(a)  | 使用面積<br>(a)       | 食用米<br>負担割合<br>(%) |          | 数量の                              | ንአታ                            | (建物較地総                                     | 絵面積・使し                       | 日面積)                 |                        |                       |
| 1          | ハウス(育苗用)  | 15.           | 5 15.0            | 75                 |          |                                  | 上帝厄価デ                          |                                            |                              |                      | <b>休田</b> 西巷(+2)       | 守できま                  |
| 2          | 車庫        | 1.            | 2 1.0             | 75                 |          | - NLC」<br>せん。<br><b>豊</b> 業経営    | 広告に見ていた。                       | 半生産毒体計測                                    | へ」 こは、 建物:                   |                      |                        | たし ころ                 |
| 3          | 納屋        | 0.            | 3 0.2             | 2 7 5              |          | 辰禾忙白                             | 小心口小小豆、                        | 不工 <u>任</u> 良机时 啊」                         | ヨホーの日示の                      |                      |                        | 原でより。                 |
|            |           |               |                   |                    |          |                                  |                                |                                            |                              |                      |                        |                       |

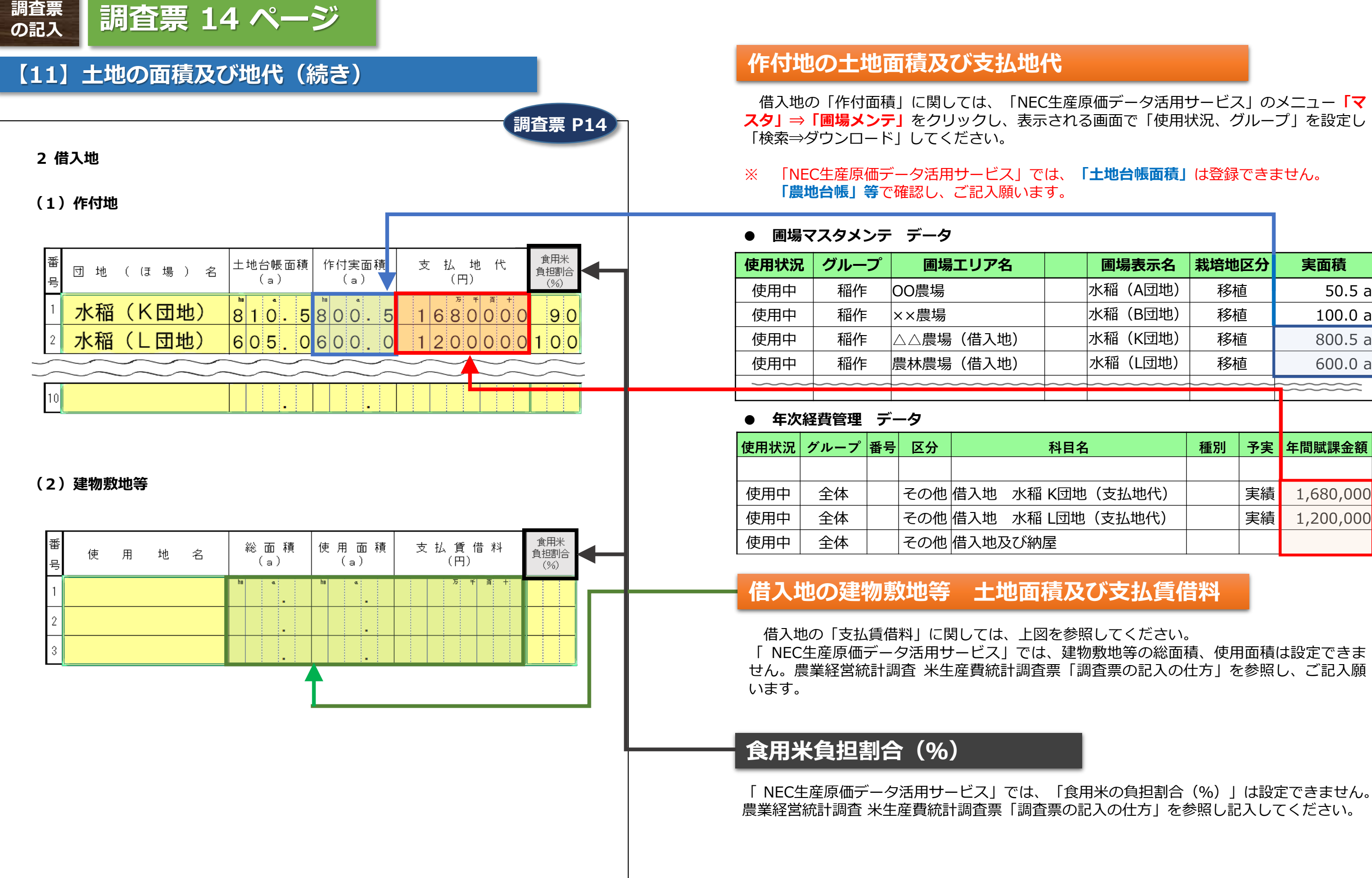

| 圃場表示名   | 栽培地区分                                                    | 実面積                                                                                                    |
|---------|----------------------------------------------------------|----------------------------------------------------------------------------------------------------|
| 水稲(A団地) | 移植                                                       | 50.5 a                                                                                                    |
| 水稲(B団地) | 移植                                                       | 100.0 a                                                                                                    |
| 水稲(K団地) | 移植                                                       | 800.5 a                                                                                                    |
| 水稲(L団地) | 移植                                                       | 600.0 a                                                                                                    |
|         |                                                          |                                                                                                    |
|         | <b>圃場表示名</b><br>水稲(A団地)<br>水稲(B団地)<br>水稲(K団地)<br>水稲(L団地) | 圃場表示名       栽培地区分         水稲(A団地)       移植         水稲(B団地)       移植         水稲(K団地)       移植         水稲(L団地)       移植 |

| 目名       | 種別 | 予実 | 年間賦課金額    |
|----------|----|----|-----------|
|          |    |    |           |
| ⑪地(支払地代) |    | 実績 | 1,680,000 |
| ]地(支払地代) |    | 実績 | 1,200,000 |
|          |    |    |           |

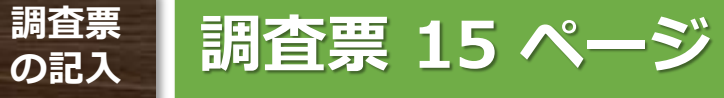

## 【12】作業別労働時間

| 作 業<br>種 類 | 内容例示                              | 氏名農林太郎 | 性別<br>第<br>7 | 年<br>氏名<br>農<br>林<br>花<br>子 | 別 |    | 氏名農林一郎 | 性別<br>別<br>男<br>女<br>4 | 年<br>氏<br>名<br>前<br>し<br>に<br>名<br>に<br>名<br>一<br>の<br>よ<br>の<br>し<br>の<br>し<br>の<br>し<br>の<br>し<br>の<br>の<br>の<br>の<br>の<br>の<br>の<br>の<br>の<br>の<br>の<br>の<br>の | 日期     | (<br>意<br>∰<br>2 5 | 氏<br>名<br>手間<br>替<br>受 | 性別<br>別<br>第<br>文 | 年氏<br>齢<br>( | 名手伝い受  | <ul><li>( 〕<br/>( 〕<br/>( 〕<br/>( 〕<br/>( 〕)</li><li>( 〕</li><li>( 〕<br/>( 〕</li><li>( 〕</li><li>( 〕</li><l< th=""><th>雇用労働<br/>時間<br/>男</th><th>雇用労働<br/>時間<br/>女</th><th>作業種類</th><th>内</th><th>容</th><th>例</th><th>示</th><th></th><th><b>3 食用</b><br/>当年</th><th><b> 米の </b><br/>産の田</th></l<></ul> | 雇用労働<br>時間<br>男 | 雇用労働<br>時間<br>女 | 作業種類       | 内              | 容            | 例            | 示      |    | <b>3 食用</b><br>当年 | <b> 米の </b><br>産の田 |
|------------|-----------------------------------|--------|--------------|-----------------------------|---|----|--------|------------------------|----------------------------------------------------------------------------------------------------|--------|--------------------|------------------------|-------------------|--------------|--------|----------------------------------------------------------------------------------------------------|-----------------|-----------------|------------|----------------|--------------|--------------|--------|----|-------------------|--------------------|
| 種 子<br>予 措 | 遙種、浸種、消毒、催芽                       |        |              | 寺間                          |   | 時間 |        | 8                      | 8                                                                                                    |        | 8                  |                        |                   | 時間           |        | 時間                                                                                                    | ( B)            | 0 89.10         | 種 子<br>予 措 | 選種、浸種          | 、消毒、         | 、催芽          |        |    | 記入                | してく                |
| $\sim$     |                                   |        |              |                             |   |    | $\sim$ | $\sim$                 |                                                                                                    | $\sim$ | $\sim$             |                        | $\sim$            | $\sim$       | $\sim$ |                                                                                                    |                 | $\sim$          |            | $\sim$         | $\sum$       |              | $\sim$ |    |                   |                    |
| 刈 取<br>脱 穀 | 稲刈り、稲の結束、稲架掛け、脱穀、<br>稲わら処理        |        | 3 C          | )                           |   |    | (      | 6 (                    | 0                                                                                                    | 6      | 0                  |                        | 3 (               | C            | 3      | 0                                                                                                    | 2 0             | 2 0             | 刈 取<br>脱 穀 | 稲刈り、稲<br>稲わら処理 | の結束、         | 、稲架掛         | け、脱穀、  |    |                   | 2                  |
| 乾燥         | 乾燥、もみすり(注)、もみ及び玄米<br>運搬           |        | 1 C          | )                           |   |    |        | 3 (                    | 0                                                                                                    | 3      | 0                  |                        |                   |              |        |                                                                                                    | 10              |                 | 乾燥         | 乾燥、もみ<br>運搬    | <b>すり</b> (i | 注) 、も        | み及び玄米  | 1  | П                 | 椷                  |
| 生 産<br>管 理 | 共同作業打合せ、技術習得、簿記記帳<br>(税務申告は含まない。) |        | 3 C          | )                           |   |    |        | 3 (                    | 0                                                                                                    |        |                    |                        |                   |              |        |                                                                                                    |                 | $\square$       | 生産管理       | 共同作業打<br>(税務申告 | 合せ、打         | 技術習得<br>ない。) | 、簿記記帳  |    |                   |                    |
| 間接         | 建物、農機具等の修繕、購入資材の調<br>漆等           |        | 3 0          | )                           | 3 | 0  |        | 3 (                    | 0                                                                                                    |        |                    |                        |                   |              |        |                                                                                                    |                 |                 | 間接         | 建物、農機          | 具等の          | 修繕、購         | 入資材の調  | i. | 収                 | 種                  |

## 労働時間

作業別労働時間に関しては、「NEC生産原価データ活用サービス」のメニュー「作業日 **誌」⇒「作業実績参照」**をクリックし、表示される画面で「期間、栽培コード等」を設定 し「検索⇒ダウンロード」してください。 データは、「Excel データ」で下表の様な形態で出力されます。Excel データを、「工程及 び人別」でフィルター機能を用いて、仕訳・集計してください。

| ● 作業実績     | 責参照 データ            |        |            |        |                 |      |             |               |          |      |         |
|------------|--------------------|--------|------------|--------|-----------------|------|-------------|---------------|----------|------|---------|
| 日付         | 時刻                 | グループ   | 栽培コード      | 添付     | 圃場              | 工程区分 | 工程          | 進捗            | 担当者      | 作業メモ | 作業時間    |
|            |                    |        |            |        |                 |      |             |               |          |      |         |
| 2020/5/22  | $09:00 \sim 17:00$ | 稲作     | コシヒカリ_2020 | -      | 水稲(A団地)         | 収穫出荷 | もみすり・脱穀費    | 1回 39,740 kg  | 同居人(農水)  |      | 10.00 h |
| 2020/07/02 | $09:00 \sim 12:00$ | 稲作     | コシヒカリ_2020 | -      | 水稲(B団地)         | 収穫出荷 | カントリーエレベーター | 1回 106,950 kg | 農林太郎     |      | 30.00 h |
| 2020/07/03 | $10:00 \sim 16:00$ | 稲作     | コシヒカリ_2020 | -      | 水稲(A団地),水稲(B団地) | 収穫出荷 | 稲の結束        | 1回 100%       | 農林一郎     |      | 60.00 h |
| 2020/07/15 | $10:00 \sim 16:00$ | 稲作     | コシヒカリ_2020 | -      | 水稲(A団地)         | 収穫出荷 | 脱穀          | 1回 100%       | 同居人(農水)  |      | 60.00 h |
| 2020/07/15 | $09:00 \sim 12:00$ | 稲作     | コシヒカリ_2020 | -      | 水稲(A団地)         | 収穫出荷 | 稲わら処理       | 2回 50%        | 手間替受(ゆい) |      | 30.00 h |
| 2020/07/15 | $09:00 \sim 12:00$ | 稲作     | コシヒカリ_2020 | -      | 水稲(A団地)         | 収穫出荷 | 稲わら処理       | 2回 50%        | 手伝い受     |      | 30.00 h |
|            |                    | $\sim$ | ~~~~~      | $\sim$ |                 |      |             |               |          |      |         |

※「作業実績参照 データ」は、日付順、グループ順に集計されます。

作業別に労働時間を仕訳ける場合は、く「米生産費統計調査票(個別経営体用)」調査票の記入の仕方>38、39ページの 「【12】作業別労働時間作業種類一覧表調査票」を参照して、作業別の労働時間を算出してください。

42

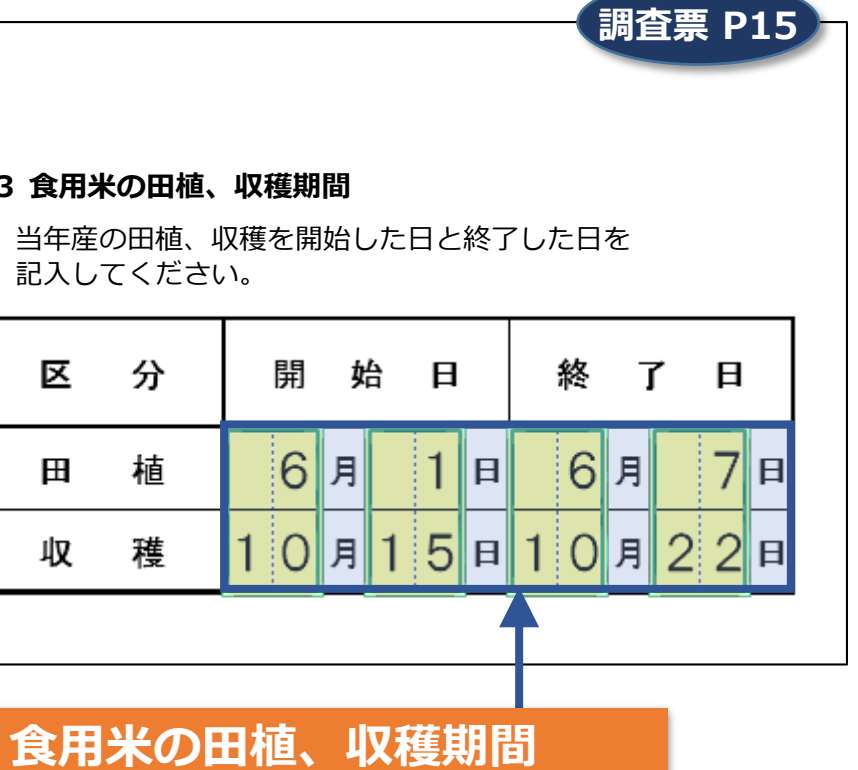

左表の「作業実績参照データ」の「日付」を確認し、 「田植」「収穫」の作業日を確認してください。

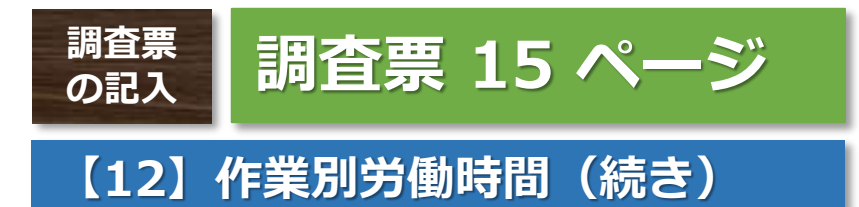

## 調査票 P15

### 4 支払賃金

| 区分 | 支払賃金(円)                  | 食用米<br>負担割合<br>(%) |
|----|--------------------------|--------------------|
| 男  | 1 0 <sup>5</sup> 5 0 0 0 | 6 0                |
| 女  | 60000                    | 73                 |

### 支払賃金

「年次経費管理」をクリックし、表示される画面で「年度、グループ等」を設定し「検索⇒ ダウンロード」してください。

※ 「NEC生産原価データ活用サービス」では、作業者を登録する際に男女の区別が登録で きません。また、賃金は時給換算で登録するので、「作業登録」で登録された作業時間の集 計と、実際の支払賃金に際が生じる場合があります。

| 使用状況                                                                                                    | グループ  | 番号     | 区分    | 科目名     | 種別                                      | 予実    | 年間賦課金額 |
|----------------------------------------------------------------------------------------------------|-------|--------|-------|---------|-----------------------------------------|-------|--------|
| <pre>&gt;&gt;&gt;&gt;&gt;&gt;&gt;&gt;&gt;&gt;&gt;&gt;&gt;&gt;&gt;&gt;&gt;&gt;&gt;&gt;&gt;&gt;&gt;&gt;&gt;&gt;&gt;&gt;&gt;&gt;&gt;&gt;&gt;&gt;&gt;</pre> |       | $\sim$ | ~~~~~ |         | ~~~~~~~~~~~~~~~~~~~~~~~~~~~~~~~~~~~~~~~ |       |        |
| 使用中                                                                                                    | 稲作    |        | 人件費   | 農林太郎    |                                         | 実績    | ****** |
| 使用中                                                                                                    | 稲作    |        | 人件費   | 農林一郎    |                                         | 実績    | ****** |
| 使用中                                                                                                    | 稲作    |        | 人件費   | 農林花子    |                                         | 実績    | ****** |
| 使用中                                                                                                    | 稲作    |        | 人件費   | 同居人(農水) |                                         | 実績    | ****** |
|                                                                                                    | ~~~~~ | $\sim$ | ~~~~~ |         | ~~~~~~~~~~~~~~~~~~~~~~~~~~~~~~~~~~~~~~~ | ~~~~~ |        |

# 「支払賃金」に関しては、「NEC生産原価データ活用サービス」のメニュー「経費」⇒